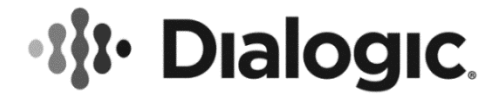

# Dialogic® PowerMedia<sup>™</sup> XMS WebRTC

Demo Guide

May 2018

05-2718-010

www.dialogic.com

## **Copyright and Legal Notice**

Copyright © 2013-2018 Dialogic Corporation. All Rights Reserved. You may not reproduce this document in whole or in part without permission in writing from Dialogic Corporation at the address provided below.

All contents of this document are furnished for informational use only and are subject to change without notice and do not represent a commitment on the part of Dialogic Corporation and its affiliates or subsidiaries ("Dialogic"). Reasonable effort is made to ensure the accuracy of the information contained in the document. However, Dialogic does not warrant the accuracy of this information and cannot accept responsibility for errors, inaccuracies or omissions that may be contained in this document.

INFORMATION IN THIS DOCUMENT IS PROVIDED IN CONNECTION WITH DIALOGIC® PRODUCTS. NO LICENSE, EXPRESS OR IMPLIED, BY ESTOPPEL OR OTHERWISE, TO ANY INTELLECTUAL PROPERTY RIGHTS IS GRANTED BY THIS DOCUMENT. EXCEPT AS PROVIDED IN A SIGNED AGREEMENT BETWEEN YOU AND DIALOGIC, DIALOGIC ASSUMES NO LIABILITY WHATSOEVER, AND DIALOGIC DISCLAIMS ANY EXPRESS OR IMPLIED WARRANTY, RELATING TO SALE AND/OR USE OF DIALOGIC PRODUCTS INCLUDING LIABILITY OR WARRANTIES RELATING TO FITNESS FOR A PARTICULAR PURPOSE, MERCHANTABILITY, OR INFRINGEMENT OF ANY INTELLECTUAL PROPERTY RIGHT OF A THIRD PARTY.

Dialogic products are not intended for use in certain safety-affecting situations. Please see <a href="http://www.dialogic.com/company/terms-of-use.aspx">http://www.dialogic.com/company/terms-of-use.aspx</a> for more details.

Due to differing national regulations and approval requirements, certain Dialogic products may be suitable for use only in specific countries, and thus may not function properly in other countries. You are responsible for ensuring that your use of such products occurs only in the countries where such use is suitable. For information on specific products, contact Dialogic Corporation at the address indicated below or on the web at www.dialogic.com.

It is possible that the use or implementation of any one of the concepts, applications, or ideas described in this document, in marketing collateral produced by or on web pages maintained by Dialogic may infringe one or more patents or other intellectual property rights owned by third parties. Dialogic does not provide any intellectual property licenses with the sale of Dialogic products other than a license to use such product in accordance with intellectual property owned or validly licensed by Dialogic and no such licenses are provided except pursuant to a signed agreement with Dialogic. More detailed information about such intellectual property is available from Dialogic's legal department at 3300 Boulevard de la Côte-Vertu, Suite 112, Montreal, Quebec, Canada H4R 1P8. **Dialogic encourages all users of its products to procure all necessary intellectual property licenses required to implement any concepts or applications and does not condone or encourage any intellectual property licenses may differ from country to country and it is the responsibility of those who develop the concepts or applications to be aware of and comply with different national license requirements.** 

Dialogic, Dialogic Pro, Brooktrout, BorderNet, PowerMedia, PowerVille, PowerNova, ControlSwitch, I-Gate, Veraz, Cantata, TruFax, and NMS Communications, among others as well as related logos, are either registered trademarks or trademarks of Dialogic Corporation and its affiliates or subsidiaries. Dialogic's trademarks may be used publicly only with permission from Dialogic. Such permission may only be granted by Dialogic's legal department at 3300 Boulevard de la Côte-Vertu, Suite 112, Montreal, Quebec, Canada H4R 1P8. Any authorized use of Dialogic's trademarks will be subject to full respect of the trademark guidelines published by Dialogic from time to time and any use of Dialogic's trademarks requires proper acknowledgement.

The names of actual companies and products mentioned herein are the trademarks of their respective owners.

This document discusses one or more open source products, systems and/or releases. Dialogic is not responsible for your decision to use open source in connection with Dialogic products (including without limitation those referred to herein), nor is Dialogic responsible for any present or future effects such usage might have, including without limitation effects on your products, your business, or your intellectual property rights.

## **Table of Contents**

| 1. Welcome                                                                                                    | 6                                            |
|----------------------------------------------------------------------------------------------------|----------------------------------------------|
| Related Information                                                                                                    | 6                                            |
| 2. WebRTC with PowerMedia XMS                                                                                                    | 7                                            |
| Supported Web Browsers                                                                                                    | 7                                            |
| WebRTC Browser Access                                                                                                    | 7                                            |
| Chrome                                                                                                    | 8                                            |
| Firefox                                                                                                    | 13                                           |
|                                                                                                    |                                              |
| 3. PowerMedia XMS Demos                                                                                                    |                                              |
| 3. PowerMedia XMS Demos<br>WebRTC Verification Demos                                                                                                    |                                              |
| 3. PowerMedia XMS Demos<br>WebRTC Verification Demos<br>Video Play Verification Demo                                                                                                    |                                              |
| 3. PowerMedia XMS Demos<br>WebRTC Verification Demos<br>Video Play Verification Demo<br>Conference Verification Demo                                                                                                    |                                              |
| 3. PowerMedia XMS Demos<br>WebRTC Verification Demos<br>Video Play Verification Demo<br>Conference Verification Demo<br>Join Verification Demo                                                                             | 20<br>20<br>21<br>23<br>25                   |
| 3. PowerMedia XMS Demos<br>WebRTC Verification Demos<br>Video Play Verification Demo<br>Conference Verification Demo<br>Join Verification Demo<br>WebRTC to SIP Verification Demo                                          | 20<br>20<br>21<br>23<br>25<br>27             |
| 3. PowerMedia XMS Demos<br>WebRTC Verification Demos<br>Video Play Verification Demo<br>Conference Verification Demo<br>Join Verification Demo<br>WebRTC to SIP Verification Demo<br>PowerMedia XMS Applications           |                                              |
| 3. PowerMedia XMS Demos<br>WebRTC Verification Demo.<br>Video Play Verification Demo<br>Conference Verification Demo<br>Join Verification Demo<br>WebRTC to SIP Verification Demo<br>PowerMedia XMS Applications<br>NETANN | 20<br>20<br>21<br>23<br>25<br>27<br>29<br>29 |

# **Revision History**

| Revision                 | Release Date   | Notes                                                                                                    |
|--------------------------|----------------|----------------------------------------------------------------------------------------------------|
| 05-2718-010              | May 2018       | Updates to support PowerMedia XMS Release 4.0.                                                                                                   |
| 05-2718-009              | May 2018       | Updates to support PowerMedia XMS Release 3.5.<br>Browser Support for WebRTC: Updated the section.                                               |
| 05-2718-008              | September 2015 | Updates to support PowerMedia XMS Release 3.0.<br>WebRTC with PowerMedia XMS: Updated<br>information to support HTTPS.                           |
| 05-2718-007              | May 2015       | Updates to remove redundant information available in the <i>Dialogic</i> ® <i>PowerMedia</i> ™ <i>XMS Installation and Configuration Guide</i> . |
| 05-2718-006              | February 2015  | Updates to support PowerMedia XMS Release 2.4.                                                                                                   |
|                          |                | Installing WebRTC with PowerMedia XMS: Updated list of supported processors.                                                                     |
| 05-2718-005<br>(Updated) | January 2015   | Updates to remove VXML support.                                                                                                    |
| 05-2718-005              | September 2014 | Updates to support PowerMedia XMS Release 2.3.                                                                                                   |
| 05-2718-004              | June 2014      | Installing WebRTC with PowerMedia XMS: Updated list of supported operating systems and added new section for supported virtual machines.         |
|                          |                | RPM Method: Added note that SELinux is not supported and should be disabled.                                                                     |
|                          |                | WebRTC Browser Access: Updated the URL format to HTTP.                                                                                           |
| 05-2718-003              | February 2014  | Updates to support PowerMedia XMS Release 2.2.                                                                                                   |
|                          |                | WebRTC Browser Access: Updated the URL to secure HTTP.                                                                                           |
|                          |                | WebRTC Verification Demos: Removed note that the WebRTC verification demos are video-only. Supported on audio and video.                         |
| 05-2718-002              | November 2013  | WebRTC Verification Demos: Added note that the WebRTC verification demos are video-only.                                                         |
| 05-2718-001              | October 2013   | Updates to support PowerMedia XMS Release 2.1.                                                                                                   |
| 05-2718-001-01           | August 2013    | Initial release of this document.                                                                                                    |

| Revision           | Release Date | Notes |
|--------------------|--------------|-------|
| Last modified: May | 2018         |       |

Refer to www.dialogic.com for product updates and for information about support policies, warranty information, and service offerings.

## 1. Welcome

This WebRTC Demo Guide provides information about running WebRTC demos with Dialogic® PowerMedia<sup>™</sup> Extended Media Server (also referred to herein as "PowerMedia XMS" or "XMS").

Refer to the *Dialogic*® *PowerMedia*<sup>™</sup> *XMS Installation and Configuration Guide* for information about installing, configuring, administering, and maintaining the PowerMedia XMS.

### **Related Information**

See the following for additional information:

 PowerMedia XMS Release 4.0 documentation at http://www.dialogic.com/manuals/xms/xms4-0.

## 2. WebRTC with PowerMedia XMS

This section illustrates what is needed to configure the browser to run the provided demos using WebRTC and writing your own WebRTC clients. You need to first make sure to use a web browser that is compatible with WebRTC. To see a list of supported web browsers for WebRTC, refer to the Browser Support for WebRTC section.

**Note:** Browsers provide a visual/audio/video endpoint for user interaction. They do not contain demo application logic.

Refer to the *Dialogic ® PowerMedia*<sup>™</sup> *XMS Installation and Configuration Guide* for more details about configuring the PowerMedia XMS and the application technologies.

## **Supported Web Browsers**

#### **Browser Support for PowerMedia XMS Admin Console**

The following web browsers are supported:

- Google Chrome
- Mozilla Firefox
- Microsoft Internet Explorer
- Apple Safari

#### **Browser Support for WebRTC**

The following web browsers are supported:

- Google Chrome
- Mozilla Firefox

**Note:** Other release lines of Mozilla Firefox (Nightly) and Google Chrome (Canary) are subject to frequent change and may not work correctly. Any other WebRTC clients including Apple Safari and Opera may also work, but may also have some compatibility issues.

### **WebRTC Browser Access**

The PowerMedia XMS WebRTC demos use HTTPS (secure HTTP) to access the WebRTC browsers. PowerMedia XMS is delivered with self-signed security certifications with the expectation that, when used for production on a public system, legitimate security certificates will be put in place. Google Chrome and Mozilla Firefox access the WebRTC browser differently. Launch the WebRTC browser as follows, and then refer to the Chrome or Firefox section for browser-specific details.

To launch the WebRTC browser, enter the IP address in URL format in the address field:

https://<xms\_ip\_address>/rtcweb/webrtc.html

**Note:** The screens will differ between Chrome and Firefox.

## Chrome

### **Establish the HTTPS Connection**

When accessing the WebRTC demo for the first time, the following warning will be displayed. An HTTPS connection must be established as follows or the WebRTC demos will not work.

| Privacy error               |                                                                                              |  |
|-----------------------------|----------------------------------------------------------------------------------------------|--|
| ← → C P http://192.168.1.9/ |                                                                                              |  |
| ← → C Amps://192.168.1.9/   | rtcweb/webrtc.ntmi                                                                           |  |
|                             |                                                                                              |  |
|                             |                                                                                              |  |
|                             |                                                                                              |  |
|                             |                                                                                              |  |
|                             |                                                                                              |  |
|                             | ×                                                                                            |  |
|                             |                                                                                              |  |
|                             |                                                                                              |  |
|                             | Your connection is not private                                                               |  |
|                             | Attackers might be trying to steal your information from <b>192.168.1.9</b> (for example,    |  |
|                             | passwords, messages, or credit cards). NET::ERR_CERT_AUTHORITY_INVALID                       |  |
|                             |                                                                                              |  |
|                             | 🗌 A dependently speed details of available security invidents to Couple Driven walks.        |  |
|                             | Automatically report details of possible security incidents to Google. <u>Privacy policy</u> |  |
|                             |                                                                                              |  |
|                             |                                                                                              |  |
|                             | Advanced Back to safety                                                                      |  |
|                             |                                                                                              |  |
|                             |                                                                                              |  |
|                             |                                                                                              |  |
|                             |                                                                                              |  |
|                             |                                                                                              |  |
|                             |                                                                                              |  |
|                             |                                                                                              |  |
|                             |                                                                                              |  |

1. Click the **Advanced** link to display additional information.

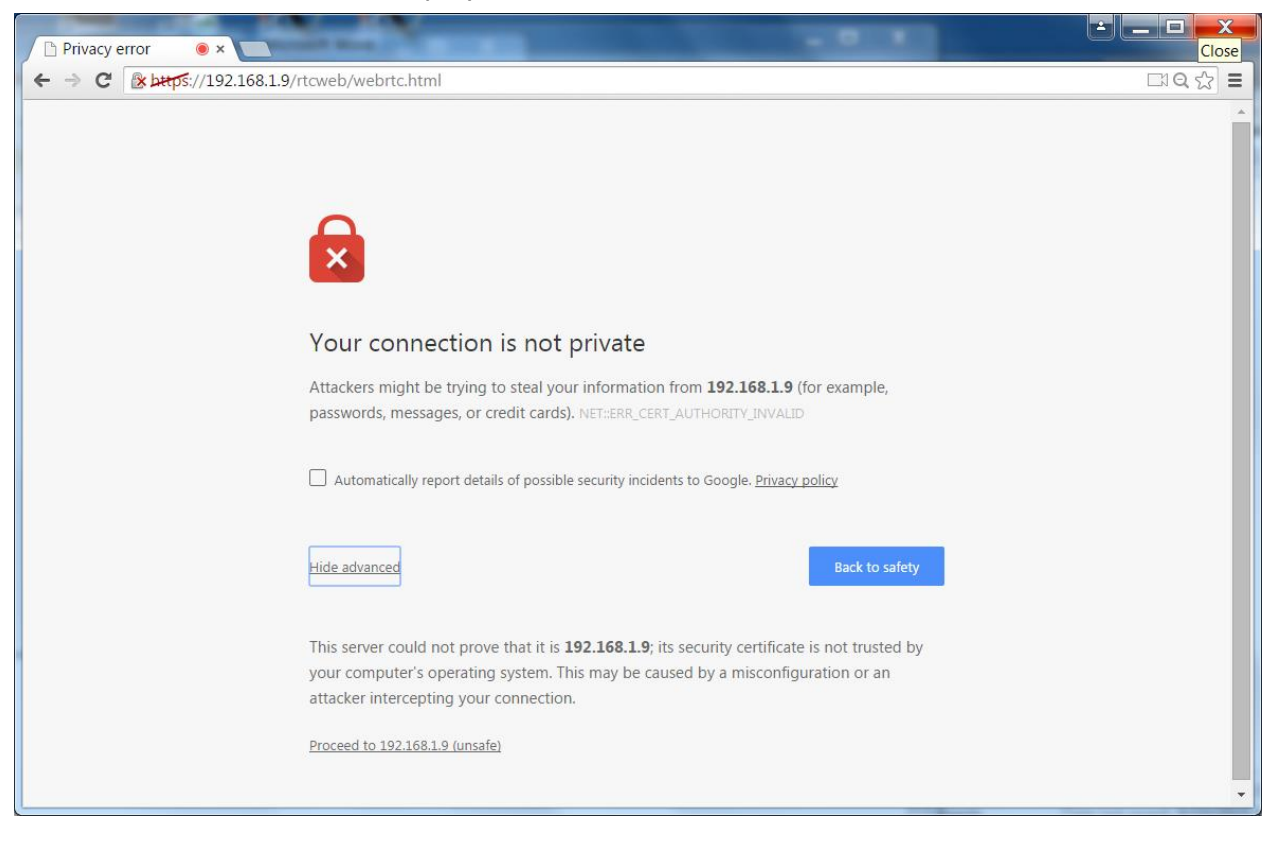

 Click Proceed to <xms-ip-address> (unsafe). The login screen for the demo will appear with an indication that the HTTPS connection has been made with an untrusted certificate. The demo will operate normally.

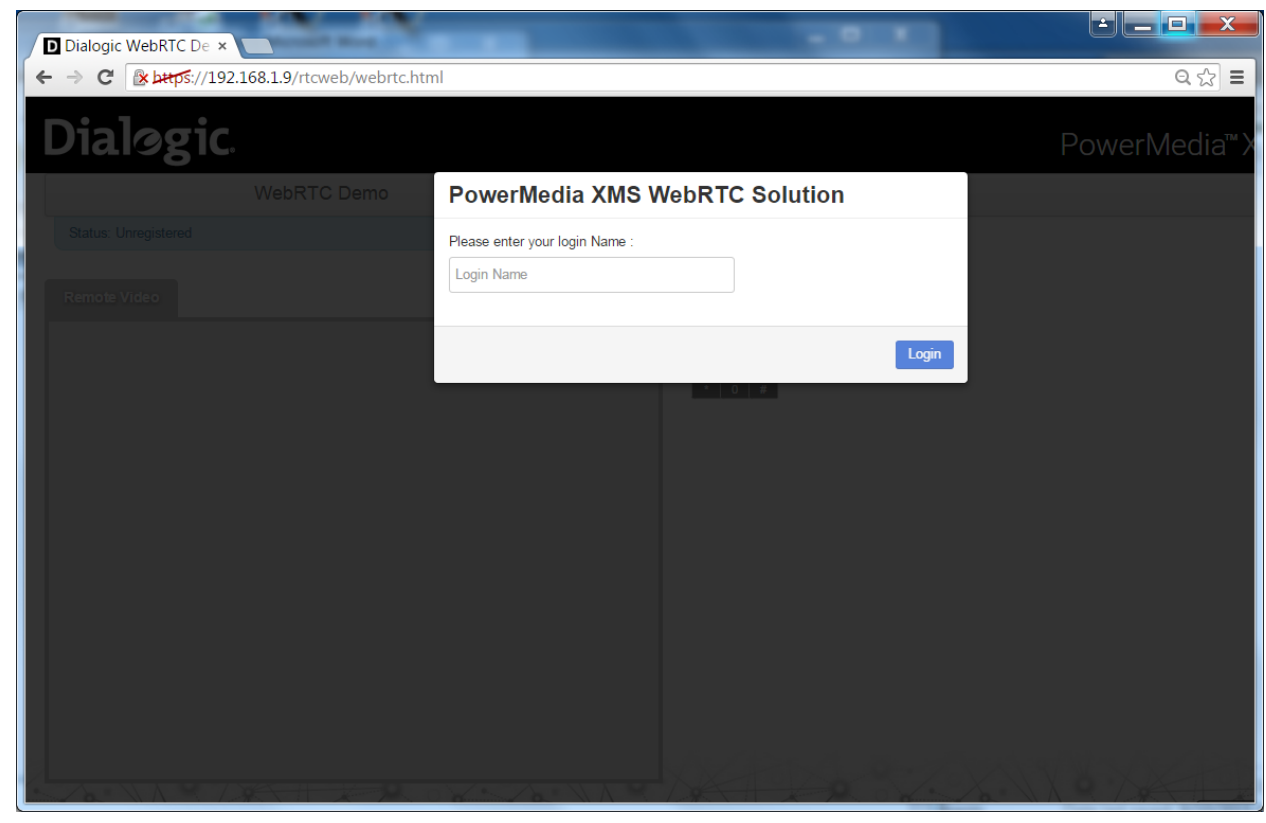

#### Launch the WebRTC Browser

Proceed as follows to launch the WebRTC browser after establishing the HTTPS connection.

1. Enter a name in **Please enter your login Name** box and then click **Login**.

| PowerMedia XMS WebRT           | C Solution |
|--------------------------------|------------|
| Please enter your login Name : |            |
| Login Name                     |            |
|                                |            |
|                                | Login      |
|                                |            |

2. Choose whether to allow or deny media selection in your browser. Wait for a message indicating the choices.

Default camera and microphone settings are automatically selected by the Chrome browser and can be modified through the Chrome menu **Settings** on the browser toolbar.

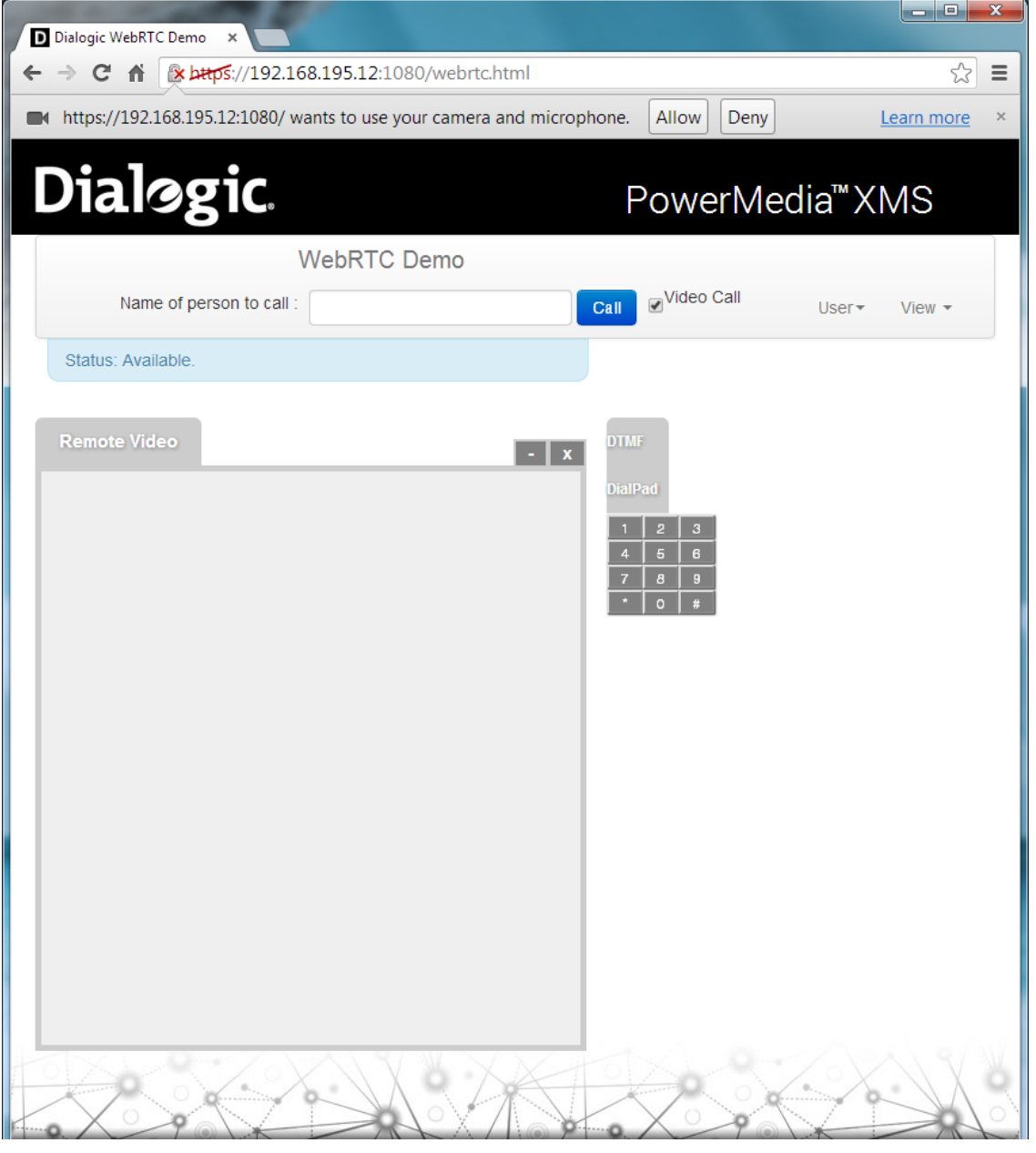

Note: Browser restart will be necessary after making any changes.

3. Click **Allow** button to enable media through your browser as illustrated. Click **Learn more** link for more information on media functionality.

**Note:** Failure to click the **Allow** button will cause the WebRTC demos not to function properly.

If there is an error message that states "failed to get access to local media," the browser cannot access specified media for its use. Make sure that the selected media devices are not being used by any other application on that system.

The WebRTC browser and the PowerMedia XMS should be successfully linked as shown.

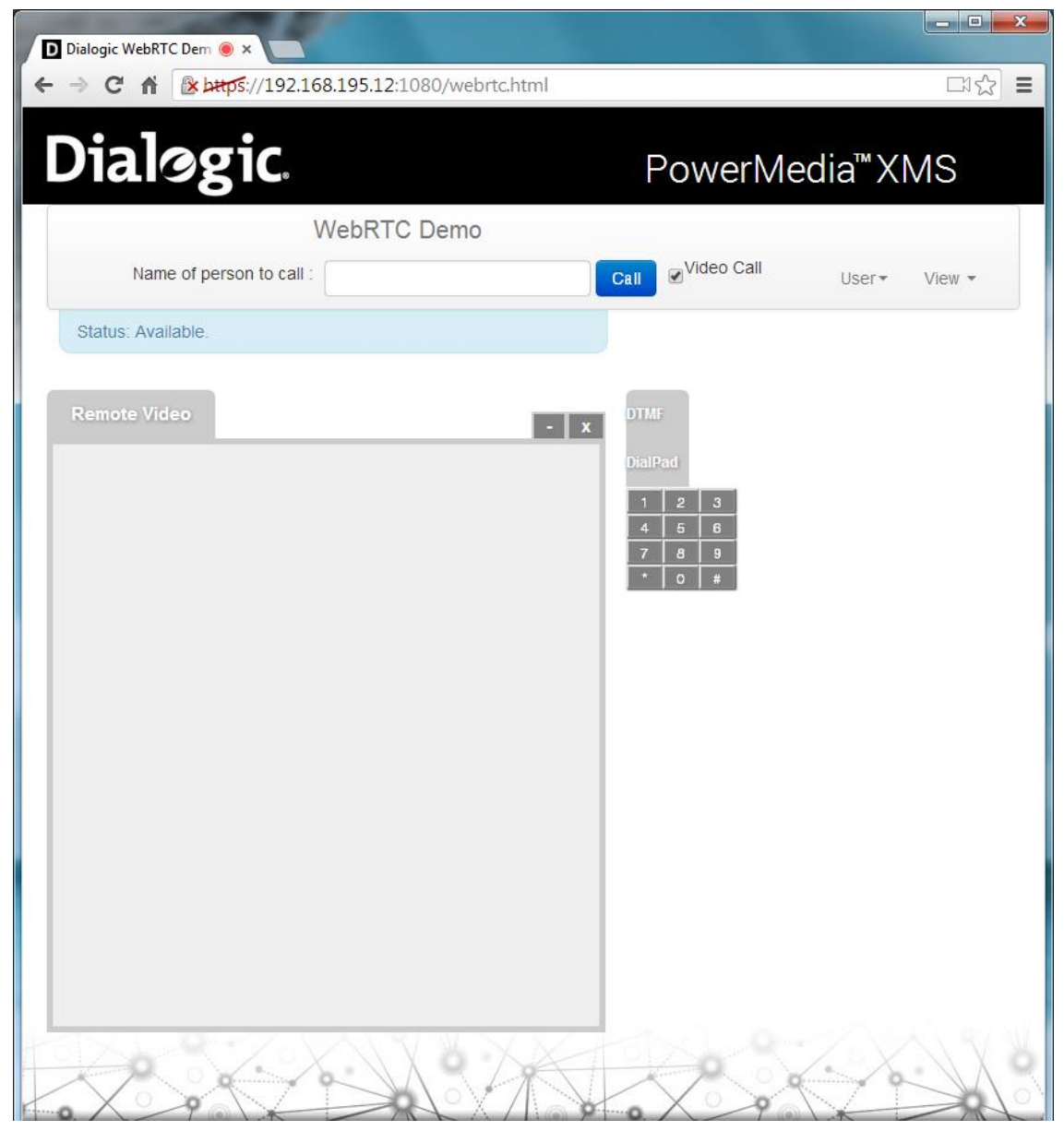

4. Proceed to the WebRTC Verification Demos section for instructions on how to verify PowerMedia XMS WebRTC access using the verification demos.

### **Firefox**

### **Establish the HTTPS Connection**

When accessing the WebRTC demo for the first time, the following warning will be displayed. An HTTPS connection must be established as follows or the WebRTC demos will not work.

| Untrusted Connection × +                                                                                                    |                                                                                                    |                                                                                                    |                                  |     |   |   |       | × ) |
|----------------------------------------------------------------------------------------------------|----------------------------------------------------------------------------------------------------|----------------------------------------------------------------------------------------------------|----------------------------------|-----|---|---|-------|-----|
| The second second secon | E v G                                                                                                    | Q Search                                                                                                    | ☆                                | + + | 俞 | Ø | ABP - | Ξ   |
|                                                                                                    | <ul> <li>This Connection is Untrusted</li> <li>You have asked Firefox to connect securely to 192 is secure.</li> <li>Normally, when you try to connect securely, sites ware going to the right place. However, this site's idd</li> <li>What Should I DO?</li> <li>If you usually connect to this site without problem impersonate the site, and you shouldn't continue.</li> <li>Get me out of here!</li> <li>Technical Details</li> <li>I Understand the Risks</li> </ul> | .168.1.9, but we can't confirm that your co<br>will present trusted identification to prove<br>entity can't be verified.<br>Is, this error could mean that someone is tr | onnection<br>that you<br>ying to |     |   |   |       |     |

1. Click **I Understand the Risks** to display additional information.

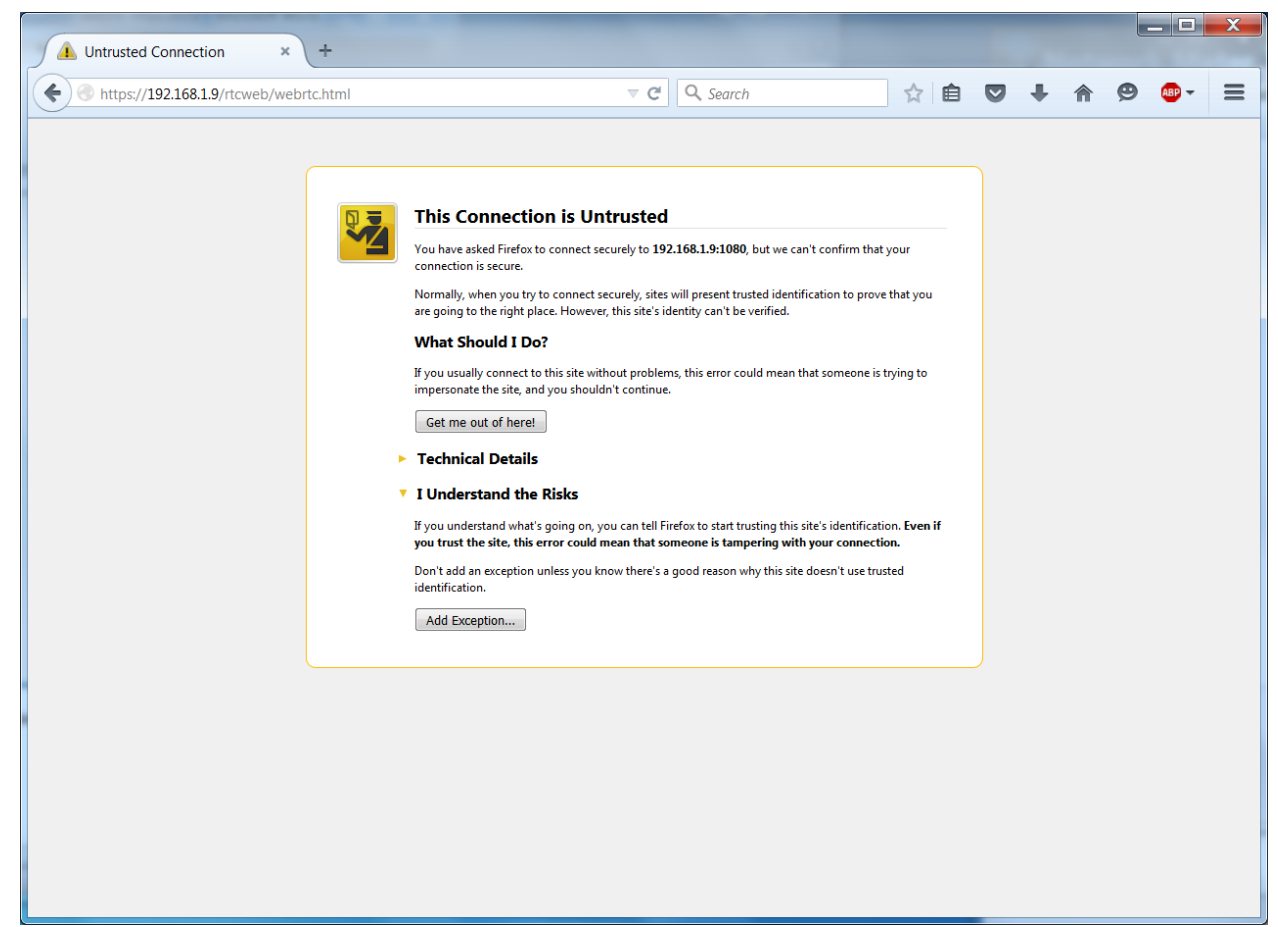

2. Click Add Exception. The Add Security Exception popup will appear.

| Add Security Exception                                                                                                    |
|----------------------------------------------------------------------------------------------------|
| You are about to override how Nightly identifies this site.<br>Legitimate banks, stores, and other public sites will not ask you to do<br>this. |
| Server                                                                                                    |
| Certificate Status This site attempts to identify itself with invalid information.                                                              |
| Wrong Site                                                                                                    |
| The certificate belongs to a different site, which could mean that someone is trying to impersonate this site.                                  |
| Unknown Identity                                                                                                    |
| The certificate is not trusted because it hasn't been verified as issued by a trusted authority using a secure signature.                       |
| Permanently store this exception                                                                                                    |
| Confirm Security Exception Cancel                                                                                                    |

- 3. Click **Confirm Security Exception** to establish the security exception for port 443 HTTPS.
- 4. To begin adding the second exception for an internal websocket connection using port 1080, launch the WebRTC browser again using the following IP address in URL format:

https://<xms-ip-address>:1080

**Note:** Adding the second exception is required when using Firefox to run WebRTC demos.

5. Repeat steps 1 through 3 for port 1080. The following screen indicates that the security exception for port 1080 has been set. The demo will operate normally.

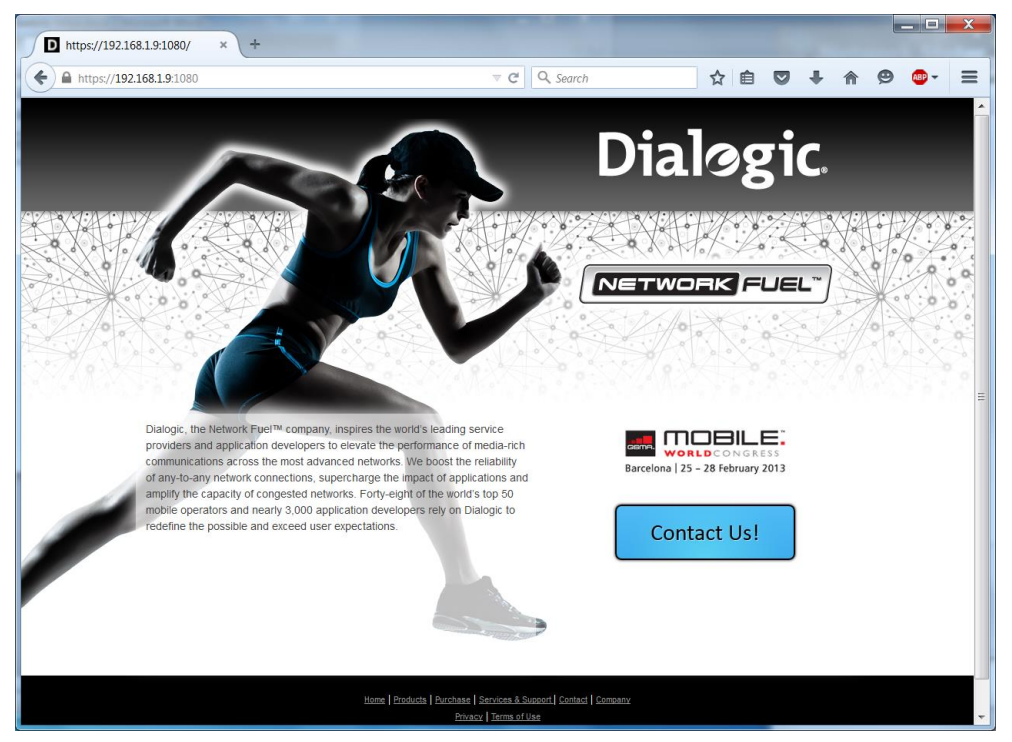

If there are problems with accessing the demo using HTTPS, stored exceptions should be checked and verified. This can be done by going to **Options** > **Advanced** > **Certificates** > **View Certificates** > **Servers**. In the **Certificate Manager** window, locate the name or IP address of your server. There should be an exception for port 443 and port 1080.

If necessary, it is possible to add the exceptions in the **Certificate Manager** window instead of establishing the HTTPS connection using the WebRTC URLs.

In the following example, the IP address is 192.168.1.9 and the port is 1080 (192.168.1.9:1080).

| You have certificates on file | that identify these servers: |               |          |     |
|-------------------------------|------------------------------|---------------|----------|-----|
| Certificate Name              | Server                       | Lifetime      | Expires  | 173 |
| (Not Stored)                  | 192.168.1.9:1080             | Permanent     |          |     |
| (Not Stored)                  | 54.86.96.119:443             | Permanent     |          |     |
| (Not Stored)                  | 104.239.173.210:443          | Permanent     |          |     |
| (Not Stored)                  | 146.152.126.27:443           | Permanent     |          | _   |
| (Not Stored)                  | 23.253.156.122:443           | Permanent     |          | 1   |
| (Not Stored)                  | 119.9.94.122:443             | Permanent     |          |     |
| (Not Stored)                  | 54.163.151.98:443            | Permanent     |          |     |
| <b>ACNNIC</b>                 |                              |               |          |     |
| MCSHOLDING TEST               |                              | Permanent     | 4/3/2015 | ٣   |
| View                          | Export Delete                | Add Exception |          |     |

#### Launch the WebRTC Browser

Proceed as follows to launch the WebRTC browser after establishing the HTTPS connection.

1. Enter the IP address in URL format in the address field:

https://<xms\_ip\_address>/rtcweb/webrtc.html

2. When the login page appears, enter a name in **Please enter your login Name** box then click **Login**.

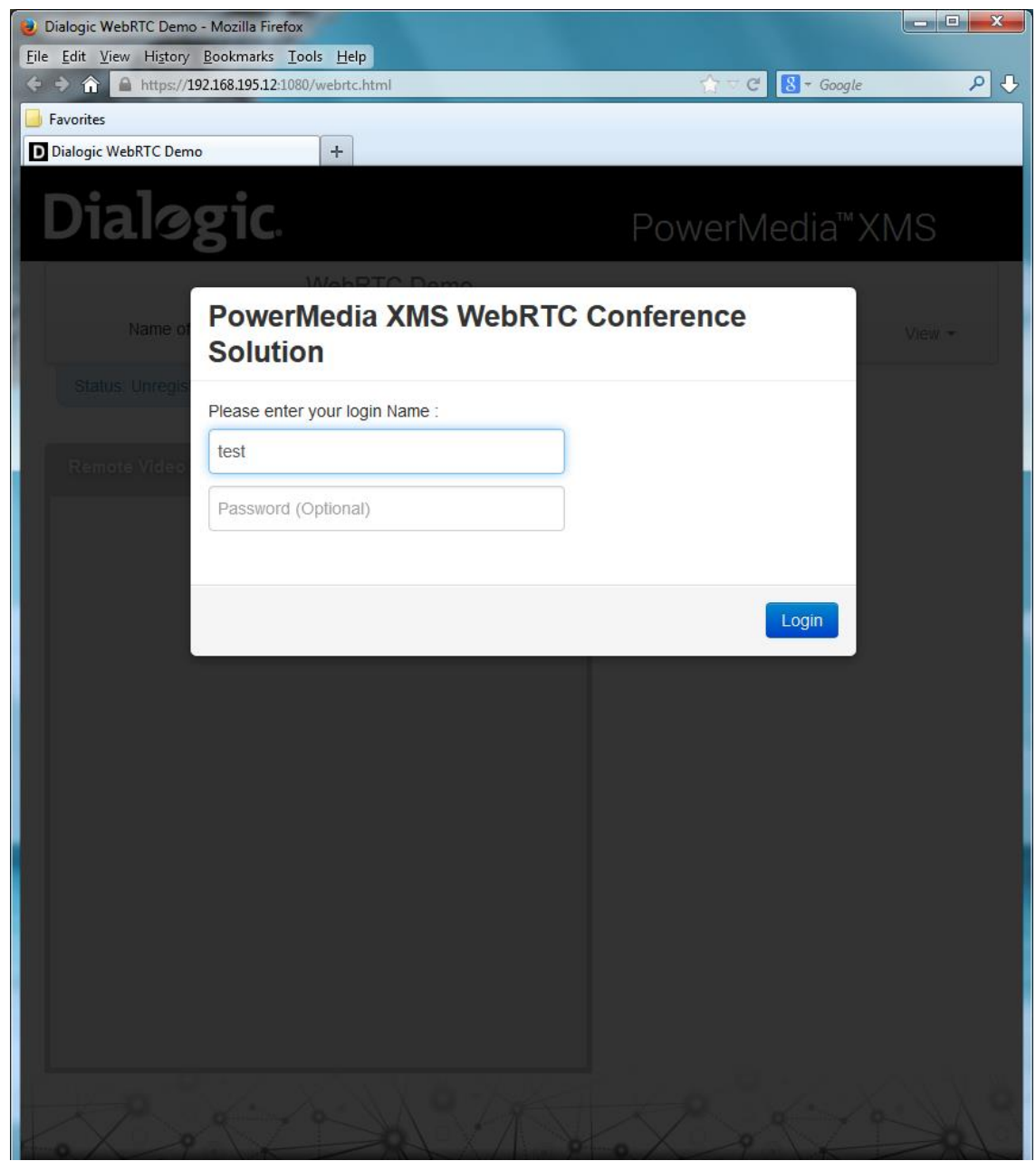

3. Choose the appropriate media selection in your browser. Wait for a message indicating the choices. Select the desired devices and click **Share Selected Devices** button.

| 😻 Dialogic WebRTC Demo        | - Mozilla Firefox                                                                       |                                                     |                      | x   |
|-------------------------------|-----------------------------------------------------------------------------------------|-----------------------------------------------------|----------------------|-----|
| <u>File Edit View History</u> | Bookmarks Tools Help                                                                    | A a [0                                              | - Conto              | ол  |
| Pavorites<br>Dialogic         | Would you like to share your camera and microphone       ×         with 192.168.195.12? | PowerMed                                            | dia <sup>™</sup> XMS |     |
|                               | Integrated Microphone Array (ID                                                         | Call Video Call                                     | User• View•          |     |
| Status: Available.            | - X                                                                                     | DTMF<br>DialPad<br>1 2 3<br>4 5 6<br>7 8 9<br>* 0 # |                      |     |
|                               |                                                                                         |                                                     |                      | 000 |

If there is an error message that states "failed to get access to local media," the browser cannot access specified media for its use. Make sure that the selected media devices are not being used by any other application on that system.

The WebRTC browser and the PowerMedia XMS should be successfully linked as shown.

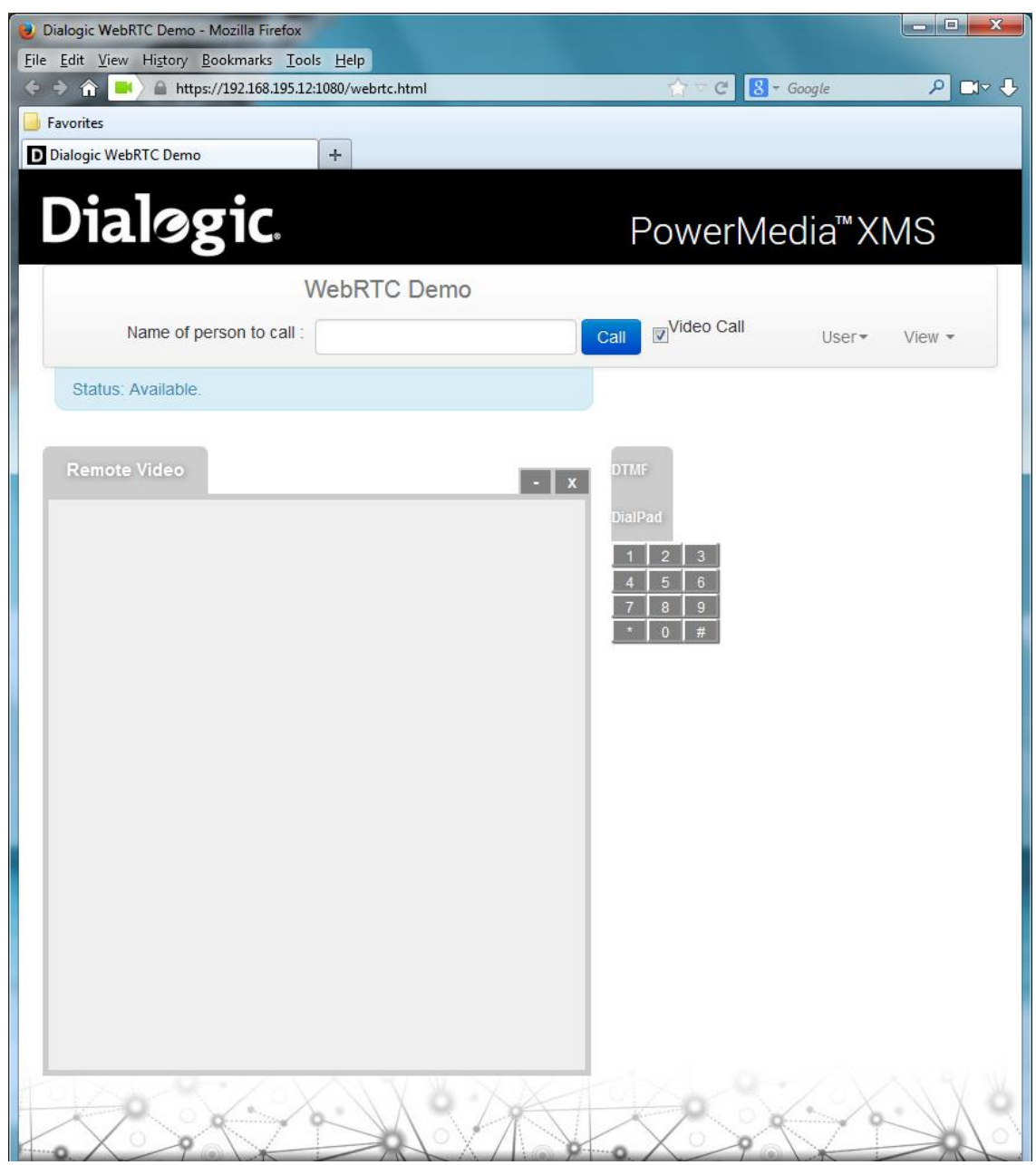

4. Proceed to the WebRTC Verification Demos section for instructions on how to verify PowerMedia XMS WebRTC access using the verification demos.

## 3. PowerMedia XMS Demos

The **WebRTC Demo** page, as described in WebRTC Browser Access section, is used as an interface to the verification service and is recommended to verify system operation. It will handle a single demo instance on the system at any given time and is not intended to be used for load testing or production.

This section illustrates what is needed to verify the provided demos using WebRTC.

- WebRTC Verification Demos
- PowerMedia XMS Applications

## **WebRTC Verification Demos**

The following WebRTC verification demos are available. These demos are installed by default on the system and are activated using a specific URI.

- Video Play Verification Demo plays a video clip into browser or SIP phone.
- Conference Verification Demo four (4) party conferencing demo that shows interoperability between Chrome, Firefox, and SIP. Inbound calls enter and leave the conference. Web page selections allow for playing a video clip into the conference and recording the conference and replaying the recording.
- Join Verification Demo two SIP or WebRTC inbound video calls are joined together and then unjoined when one hangs up.
- WebRTC to SIP Verification Demo allows a SIP URL to be dialed from a WebRTC screen. When the SIP call is answered, the two endpoints are joined together. When either call hangs up, the other caller will be disconnected and the demo reset.

To restart services through the Console, refer to the Services section for more information.

## **Video Play Verification Demo**

This verification demo plays a video clip.

Initialize the browser as described in WebRTC Browser Access section.

Enter play\_demo in the Name of person to call box and click Call button.

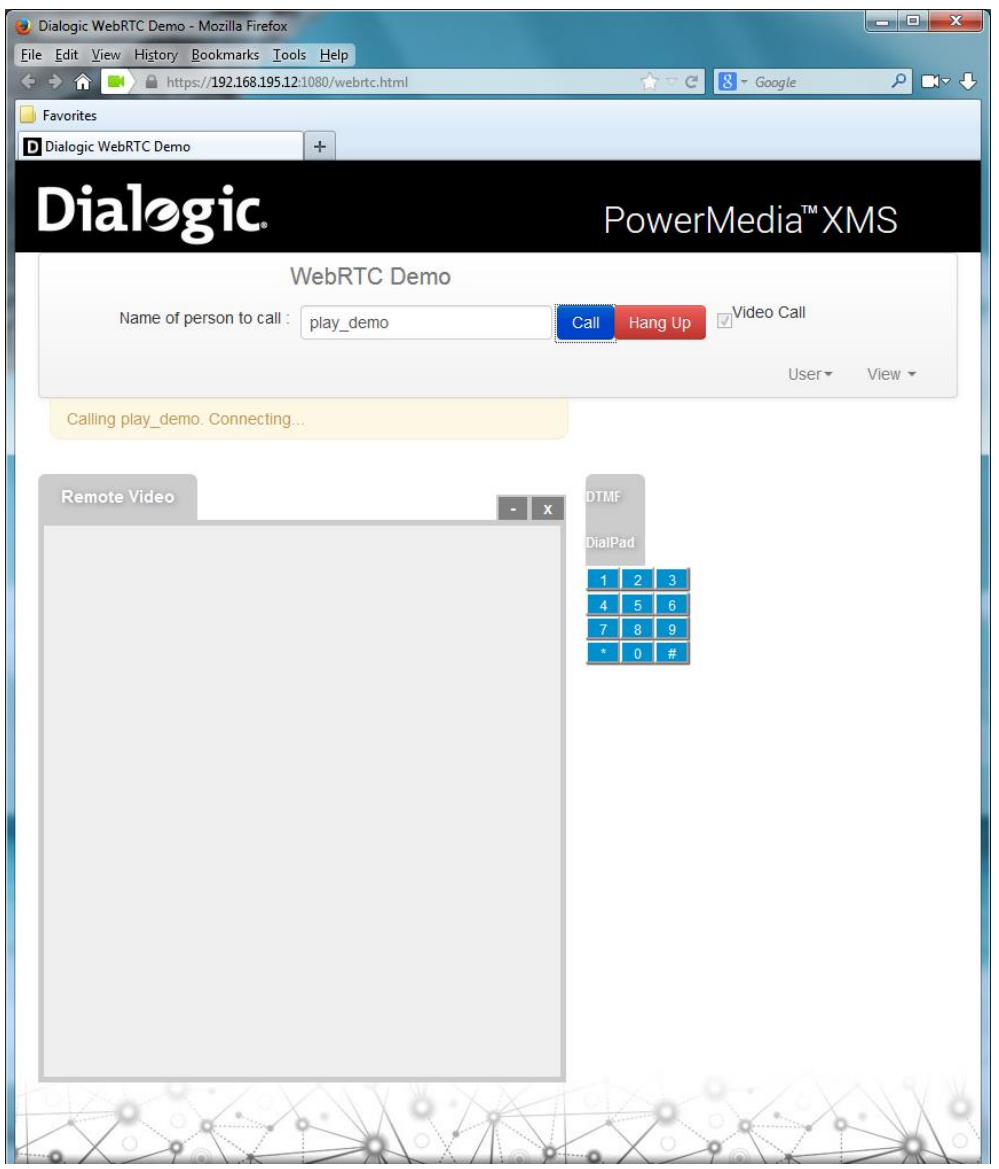

When the Call button is clicked, the status will display Calling play\_demo. Connecting.

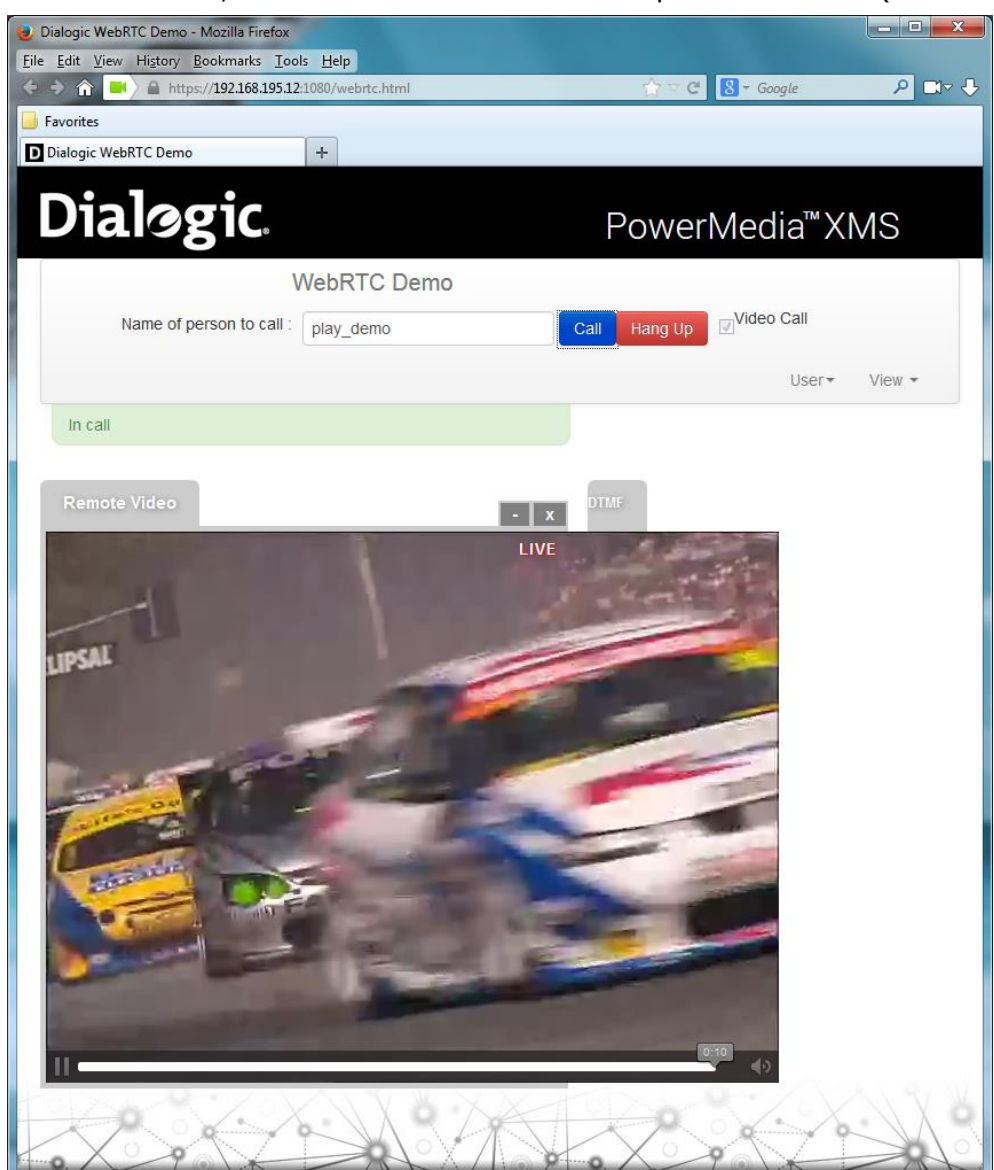

Once connected, the screen will show a video clip with race cars (if video is enabled).

You can hang up the call by clicking the red **Hang Up** button at the top of the screen or wait until the video clip finishes playing.

When the demo hangs up, it will display **Call disconnected**.

### **Conference Verification Demo**

This verification demo provides an ad-hoc four (4) party video conference. Callers are immediately placed into conference on calling in, and leave the conference when hung up. Additional functions are conference recording, replaying the recording into the conference, and playing a video into the conference.

**Note:** A 4-port evaluation license is necessary for the callers in the conference.

Initialize the browser as described in WebRTC Browser Access section.

Enter **conf\_demo** in the **Name of person to call** box and click **Call** button.

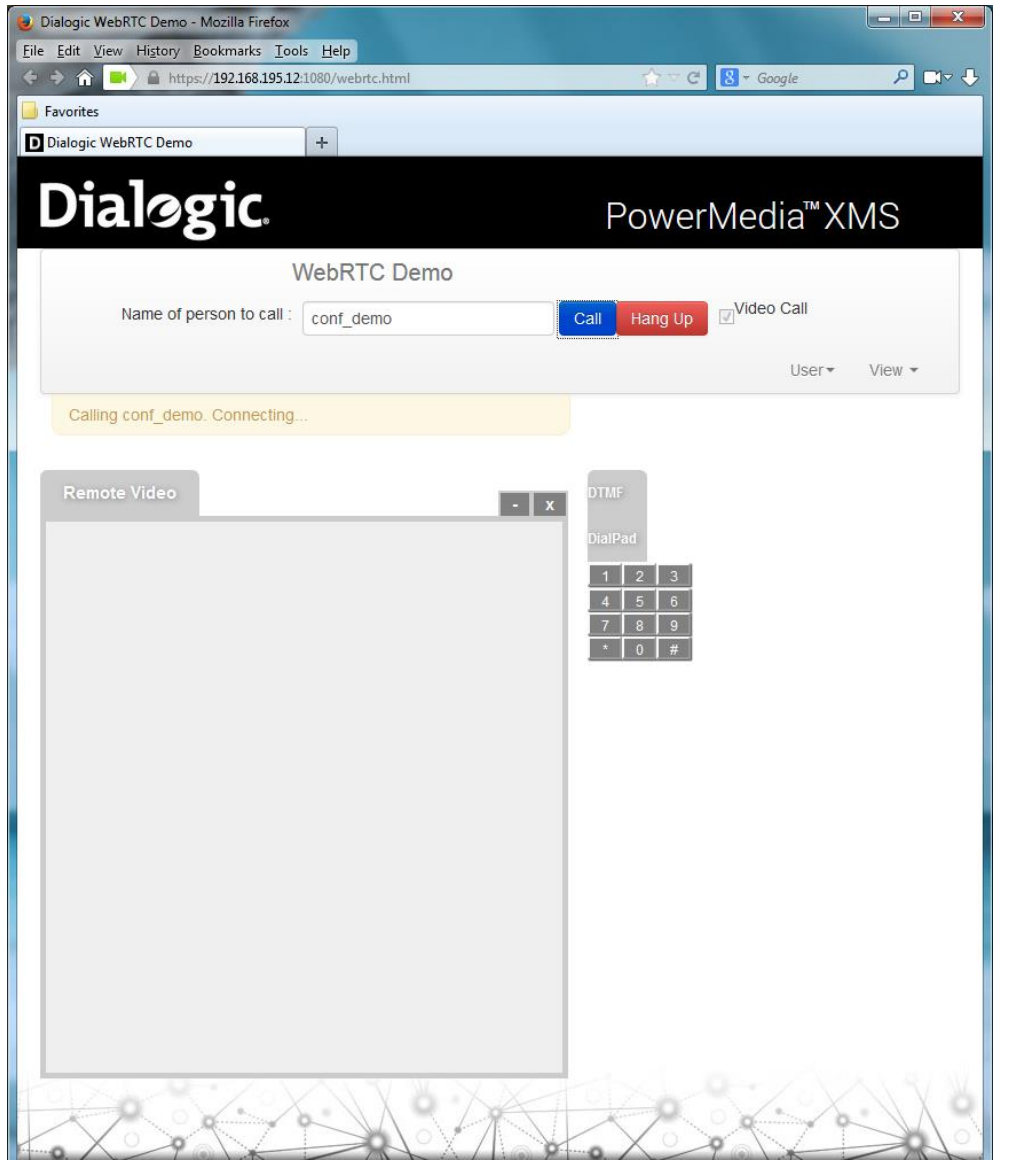

When the **Call** button is clicked, the status will display **Calling conf\_demo. Connecting**.

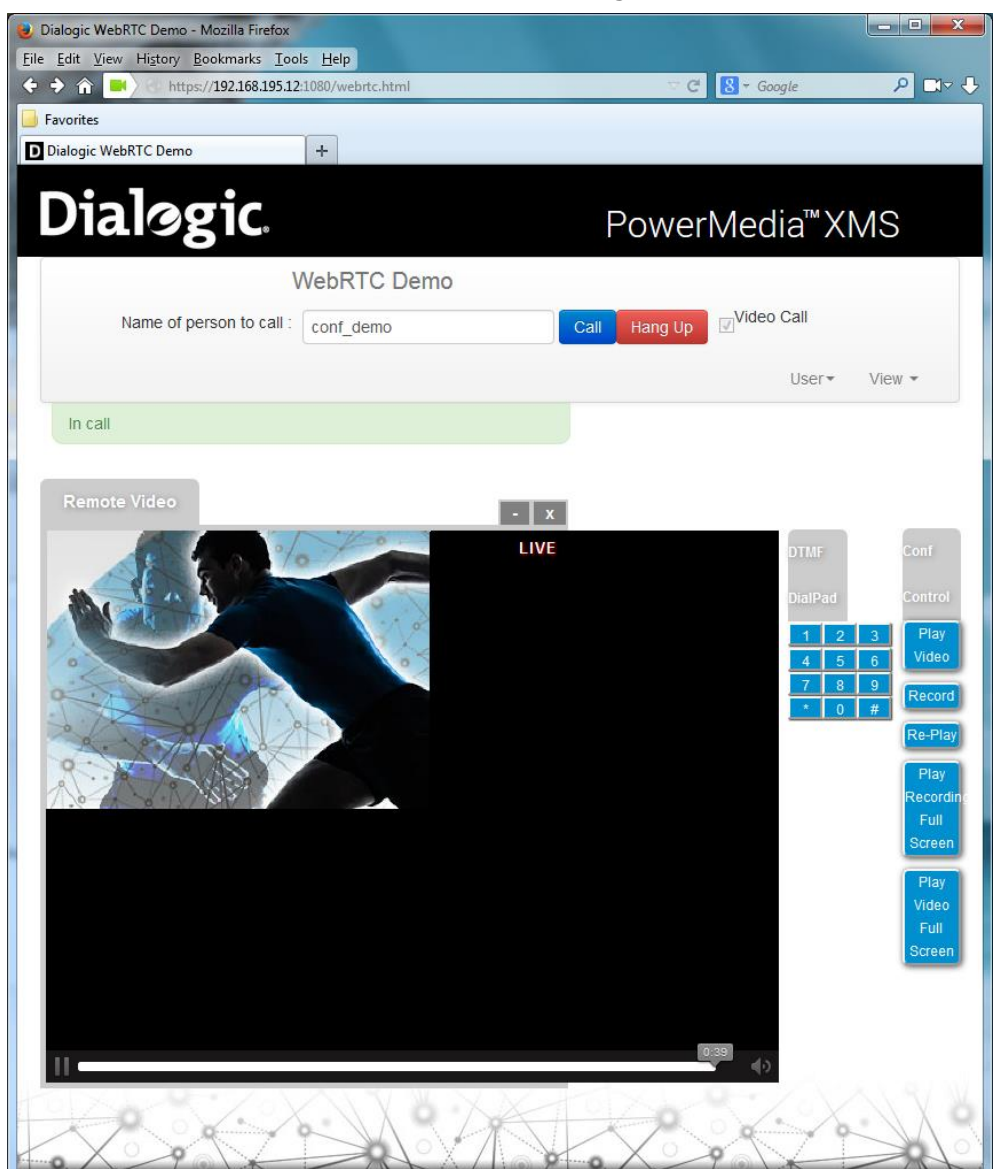

Once connected, the screen will show an image of the caller.

The **DTMF Dial Pad** provides the following functions:

DTMF 1: Plays the **Dialogic Network Fuel** video clip into bottom right tile.

**Note:** There is not a stop button for video so let it play until the end.

DTMF 2: After a beep, the conference will record for ten (10) seconds which overwrites previous recording.

DTMF 3: Plays recorded conference into bottom right tile until completion.

DTMF 4: Plays recorded conference into full screen until completion, pre-empting conference.

DTMF 5: Plays the **Dialogic Network Fuel** video clip in full screen until completion, pre-empting conference.

The **Conference Demo Control** menu provides the same functions as the **DTMF Dial Pad**. The **Conference Demo Control** menu is accessible through the **View** drop-down list.

You can hang up the call by clicking the red **Hang Up** button at the top of the screen or wait until the video clip finishes playing.

When the demo hangs up, it will display **Call disconnected**.

#### **Join Verification Demo**

This verification demo joins two video calls together. It is intended to demonstrate audio and video transcoding between two different endpoints, either SIP or WebRTC. It expects two inbound calls, and will join the second call to the first when the second arrives. When either call hangs up, the other caller will be disconnected and the demo reset.

Initialize the browser as described in WebRTC Browser Access section.

Enter join\_demo in the Name of person to call box and click Call button.

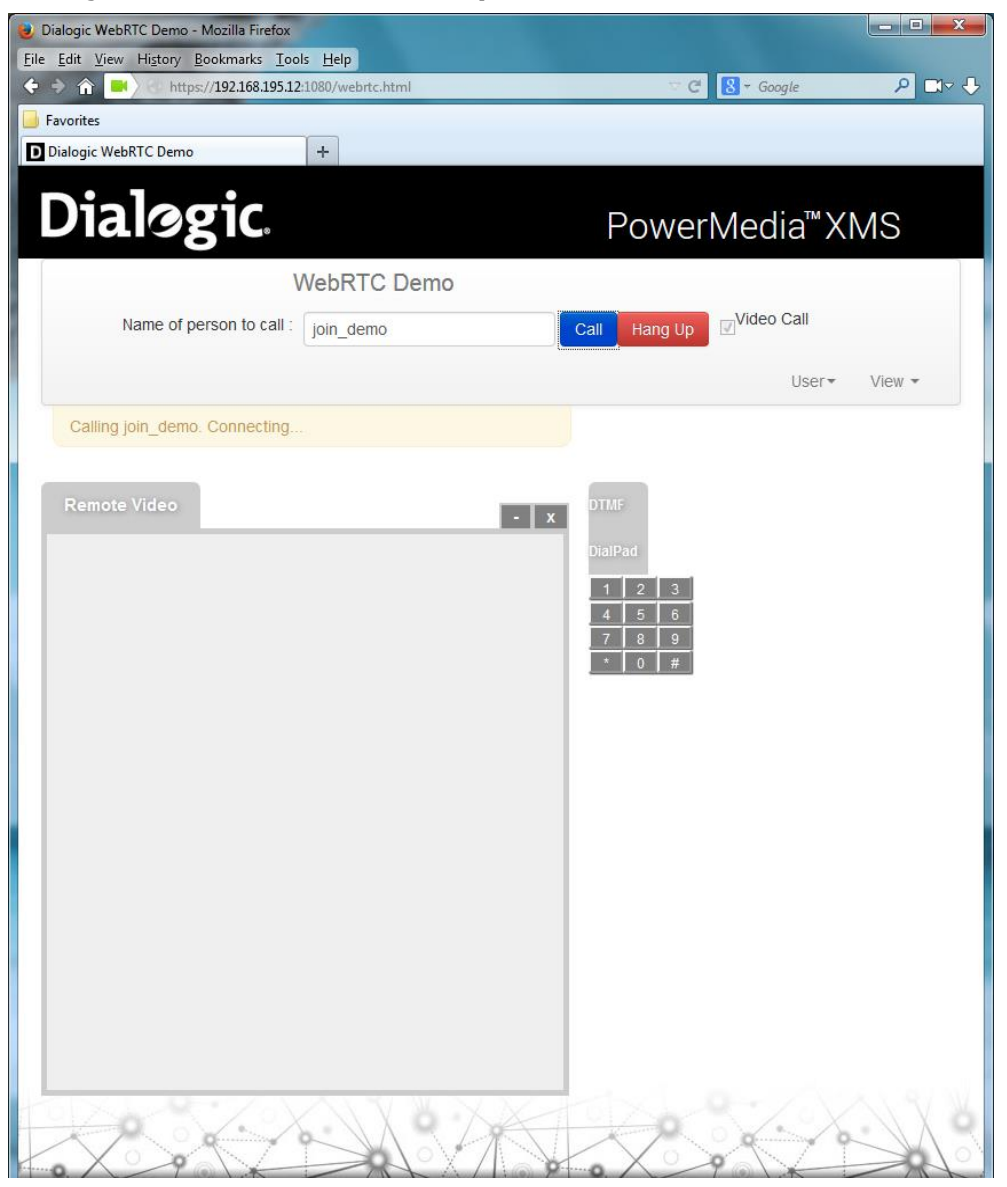

When the Call button is clicked, the status will display Calling join\_demo. Connecting.

Once connected, the screen will show that each caller will see and hear the other. Video will be a single full screen of the other caller (if video is enabled).

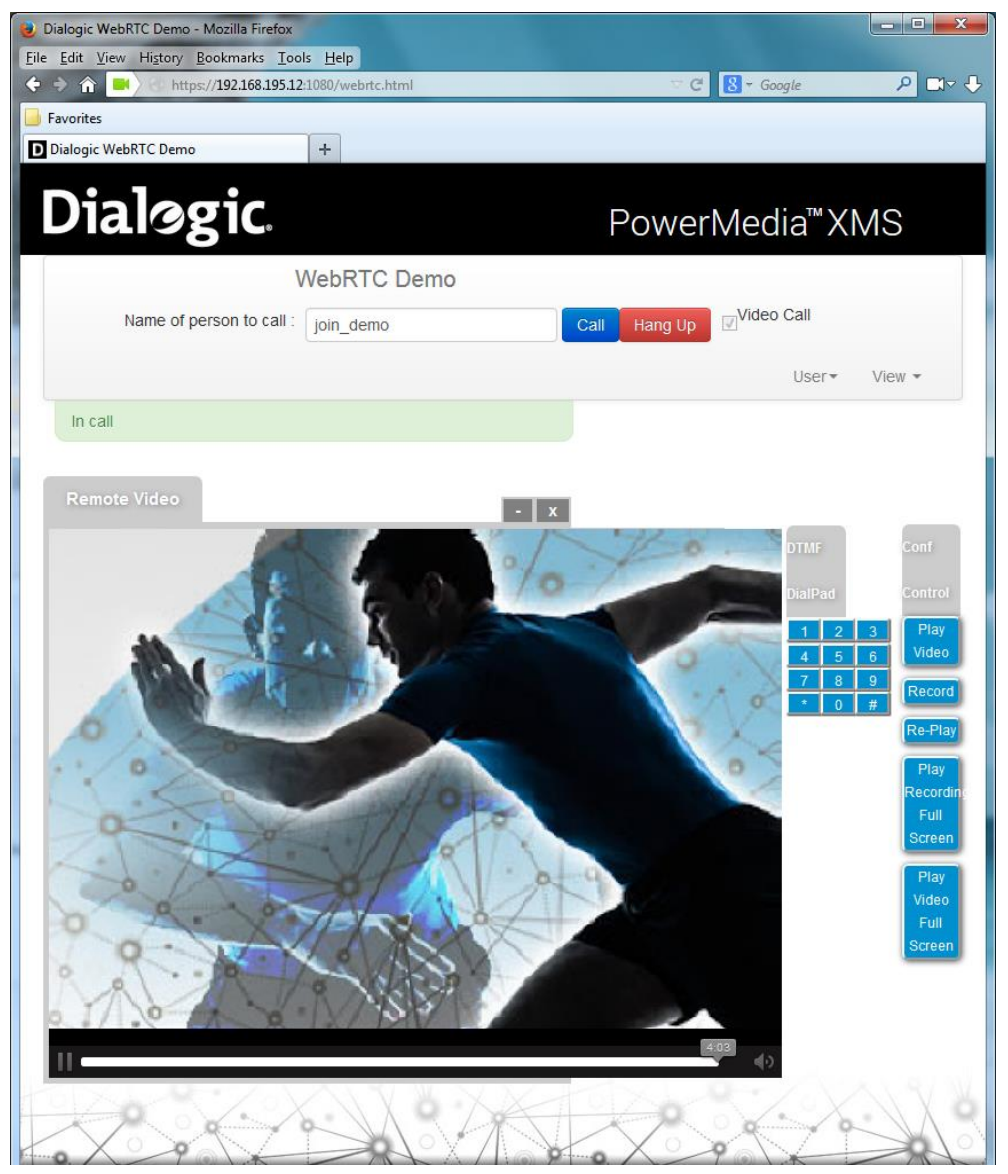

You can hang up the call by clicking the red **Hang Up** button at the top of the screen or wait until the video clip finishes playing.

When the demo hangs up, it will display **Call disconnected**.

### **WebRTC to SIP Verification Demo**

This verification demo allows a SIP URL to be dialed from a WebRTC screen. When the SIP call is answered, the two endpoints are joined together. When either call hangs up, the other caller will be disconnected and the demo reset.

Initialize the browser as described in WebRTC Browser Access section.

Enter the destination SIP URL in the Name of person to call box and click Call button.

The URL must be in the following format:

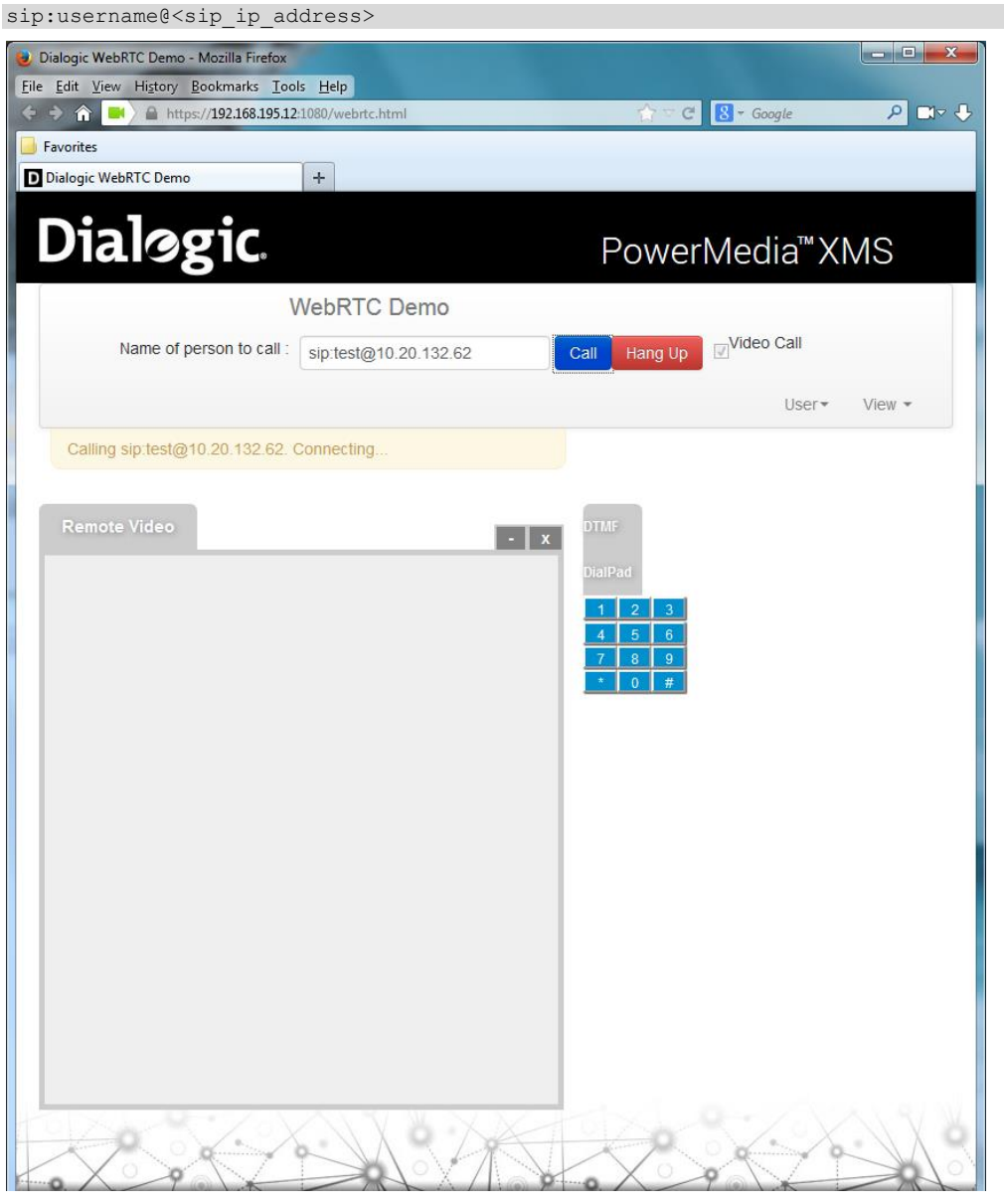

When the **Call** button is clicked, the status will display **Calling <SIP URL>. Connecting**.

Once connected, each caller will see and hear the other. Video will be a single full screen of the remote caller (if video is enabled).

| 🕑 Dialogic WebRTC Demo - Mozilla Firefox    |                       |                                                     |        |
|---------------------------------------------|-----------------------|-----------------------------------------------------|--------|
| <u>File Edit View History Bookmarks Too</u> | ls <u>H</u> elp       |                                                     |        |
| G G G https://192.168.195.12                | :1080/webrtc.html     | Google                                              |        |
| Favorites                                   |                       |                                                     |        |
| D Dialogic WebRTC Demo                      | +                     |                                                     |        |
| Dialogic                                    |                       | PowerMedia <sup>™</sup> X                           | MS     |
|                                             | VebRTC Demo           |                                                     |        |
| Name of person to call :                    | sip:test@10.20.132.62 | Call Hang Up                                        |        |
|                                             |                       | User◄                                               | View • |
| In call                                     |                       |                                                     |        |
| Remote Video                                | <br>LIV.              | DTMF<br>DialPad<br>1 2 3<br>4 5 6<br>7 8 9<br>* 0 # |        |
|                                             |                       |                                                     |        |

You can hang up the call by clicking the red **Hang Up** button at the top of the screen or wait until the video clip finishes playing.

When the demo hangs up, it will display **Call disconnected**.

## **PowerMedia XMS Applications**

There are additional PowerMedia XMS applications that can be invoked through the **WebRTC Demo** browser page:

- NETANN
- RESTful

#### **NETANN**

No separate verification application is needed.

Initialize the browser as described in WebRTC Browser Access section.

To use the NETANN announcement service, enter one of the following in the **Name of person to call** box.

Audio-only ("Video Call" option should be unchecked):

```
annc@xms;play=file://verification/greeting.wav
```

or

annc@xms;play=file://verification/greeting.wav;locale=en-US;repeat=2;delay=1;duration=infinite

#### Audio and Video:

annc@xms;play=file://verification/greeting

Click the **Call** button to hear the greeting.

To use the NETANN conference service (audio and video), enter the following in the **Name** of **person to call** box:

conf=1234@xms

Click the **Call** button to join conference 1234.

#### RESTful

The PowerMedia XMS RESTful interface works with the XMS RESTful Verification Demo and XMS RESTful Tool. These two demos are delivered on PowerMedia XMS and can be accessed from the **Tools** page via **Downloads** menu.

Tools Window Logger Manager Tool Window Logger Manager Tool XMS RESTful Verification Demo XMS RESTful Verification Demo XMS RESTful Tool

#### **XMS RESTful Verification Demo**

Prepare for the demo as follows:

The downloaded *XMSVerificationDemo.zip* file should be downloaded to a system with a Java runtime and a Windows environment.

Unzip the file that contains source code of the demo. Navigate to *XMSVerificationDemo.jar* in the **dist** subfolder.

From the command prompt, run the following command:

java -jar XMSVerificationDemo.jar

Specify the correct PowerMedia XMS Server IP address and then click the **Run Inbound Demo** button.

| File Help                        |                                    |
|----------------------------------|------------------------------------|
| XMS Server IP 192.168.1.142      | XMS Server Port 81 AppID app       |
| Called URI sip:ipdocn0192.168102 |                                    |
| Call State WAITING TO RUN        | Run Outbound Demo Run Inbound Demo |
| Last Result                      | $\wedge$                           |
| Messages Sent                    | <u>۲</u>                           |

Additional information about the demo can be found in the *Dialogic*® *PowerMedia*™ *XMS Quick Start Guide*.

To run the demo from **WebRTC Demo** browser page, specify **rest** in **Name of person to call** and click the **Call** button ("Video Call" option should be unchecked).

| Dialogic WebRTC Demo - Mozilla Firefox               |                   | Contraction of the second | _ <b>-</b> X           |
|------------------------------------------------------|-------------------|---------------------------|------------------------|
| <u>Eile Edit View History B</u> ookmarks <u>T</u> oo | ls <u>H</u> elp   |                           |                        |
| 🔄 🗢 🏫 🔜 🎽 https://192.168.195.12                     | :1080/webrtc.html | 🟫 🗢 😋 🛃 👻 Google          | الۍ <mark>ج</mark> 🔍 🔍 |
| 🔒 Favorites                                          |                   |                           |                        |
| Dialogic WebRTC Demo                                 | +                 |                           |                        |
| Dialogic                                             |                   | PowerMedia <sup>™</sup> X | (MS                    |
|                                                      | VebRTC Demo       |                           |                        |
| Name of person to call :                             | rest              | Call Hang Up              |                        |
|                                                      |                   | User▼                     | View •                 |

#### **XMS RESTful Tool**

Prepare for the demo as follows:

The downloaded *XMSTool.zip* file should be downloaded to a system with a Java runtime and a Windows environment.

Unzip *XMSTool.zip* file. This will create an **XMSTool** directory. From the command line, navigate to that directory and run the following command:

java -jar dist/XMSTool.jar -g -m <xms ip address>

**Note:** It is necessary to be in the directory up from **dist**.

Refer to the *Dialogic ® PowerMedia*<sup>™</sup> *XMS Installation and Configuration Guide* for detailed instructions on running the demo.

Select the type of a demo you want XMSTool application to run by selecting it from the drop-down menu:

| Menu                               |                      |
|------------------------------------|----------------------|
| Media Server IP 146, 152, 122, 147 | Media Server Port 81 |
|                                    |                      |
| Select the demo you wish to run    |                      |
| record 🗸                           |                      |
| None                               |                      |
| collect                            |                      |
| confolay                           |                      |
| join                               |                      |
| play                               |                      |
| record                             |                      |
|                                    |                      |
|                                    |                      |
|                                    |                      |
| Clear Input:                       |                      |
|                                    |                      |

| Menu                                   |                           |              |             |                   |
|----------------------------------------|---------------------------|--------------|-------------|-------------------|
| Media Server IP 146. 152. 122. 147 Med | ia Server Port 81 Call Co | ntrol 1PCC 👻 | App Id: app | ]                 |
| Conferences Eventhandler NodeControl   | lei Macios Demos          |              |             | 0 Sip Connections |
| Create Features                        | 0 Calls                   | 0 Transa     | ctions      |                   |
| Delete Call 🗸                          |                           |              |             |                   |
| Update                                 |                           |              |             |                   |
| Get All                                |                           |              |             |                   |
| Get                                    |                           |              |             |                   |
|                                        |                           |              |             |                   |
| Initialize Input                       |                           |              |             |                   |
|                                        |                           |              |             | Disconnect        |
| Clear Input:                           |                           |              |             |                   |
|                                        |                           |              |             |                   |
|                                        |                           |              |             |                   |
|                                        |                           |              |             |                   |

To run the demo from **WebRTC Demo** browser page, specify **rest** in **Name of person to call** and click the **Call** button ("Video Call" option should be unchecked).

| 🛃 Dialogic WebRTC Demo - Mozilla Firefox             |                  |                             |              |  |
|------------------------------------------------------|------------------|-----------------------------|--------------|--|
| <u>Eile Edit View History B</u> ookmarks <u>T</u> oo | s <u>H</u> elp   |                             |              |  |
| 🔄 🗢 🏠 📕 🎽 https://192.168.195.12                     | 1080/webrtc.html | 🟫 🗢 🤁 😽 🗧 Google            | € ⊽⊡ ۹       |  |
| 📙 Favorites                                          |                  |                             |              |  |
| Dialogic WebRTC Demo                                 | +                |                             |              |  |
| Dialogic                                             |                  | PowerMedia <sup>™</sup> XMS |              |  |
|                                                      | VebRTC Demo      |                             |              |  |
| Name of person to call :                             | rest             | Call Hang Up                | 11           |  |
|                                                      |                  | U                           | lser▼ View ▼ |  |